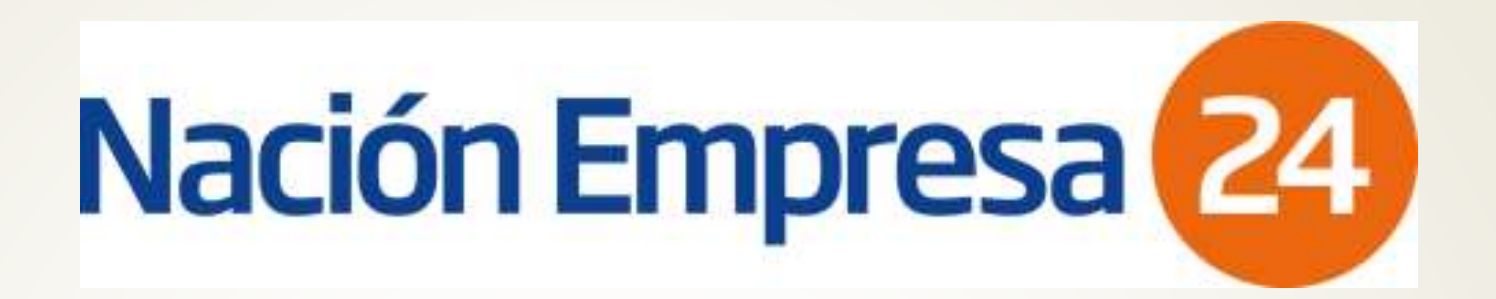

# Manual de Uso

**PLANTILLA** Pago Haberes y Proveedores

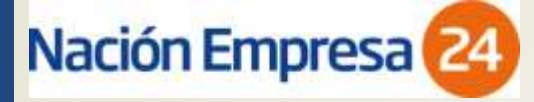

# Plantilla de Transferencias Múltiples (Pago Haberes/Proveedores)

- Este servicio está disponible para usuarios de los módulos FULL y ADUANA. Asimismo deberán estar habilitados para operar en el módulo de Transferencias Múltiples, para lo cual deberán integrar el formulario F-61580-PW, disponible en http://www.bna.com.ar/Empresas/Pymes/NacionEmpresa24
- Para hacer uso de las plantillas de Pago Haberes/Proveedores deberá accederse a la pagina web <u>www.bna.com.ar</u> e ingresar a "Banca Electrónica Empresas"

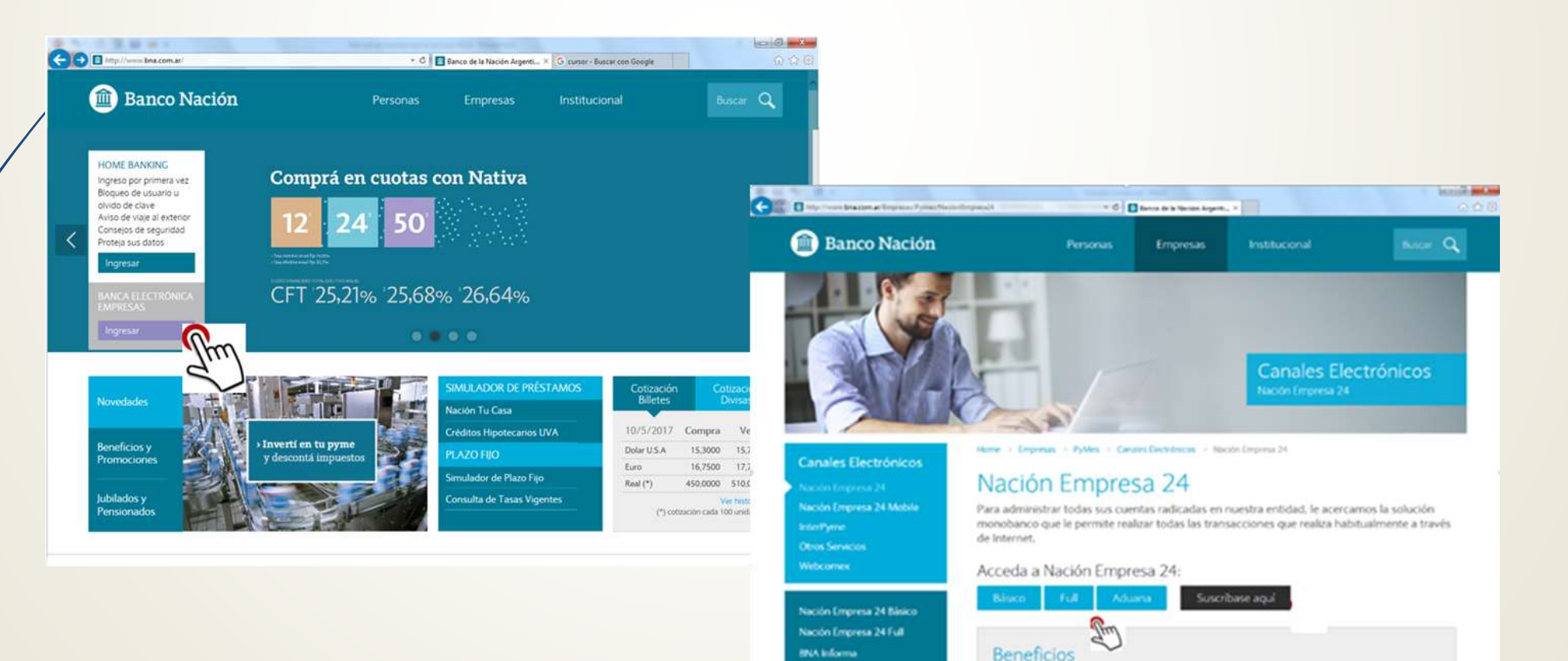

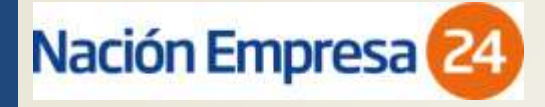

- Para el armado de Plantillas por primera vez deberá seleccionarse la opción Pagos > Sueldos-Proveedores > Plantillas
- El sistema le solicitará que cree una nueva plantilla

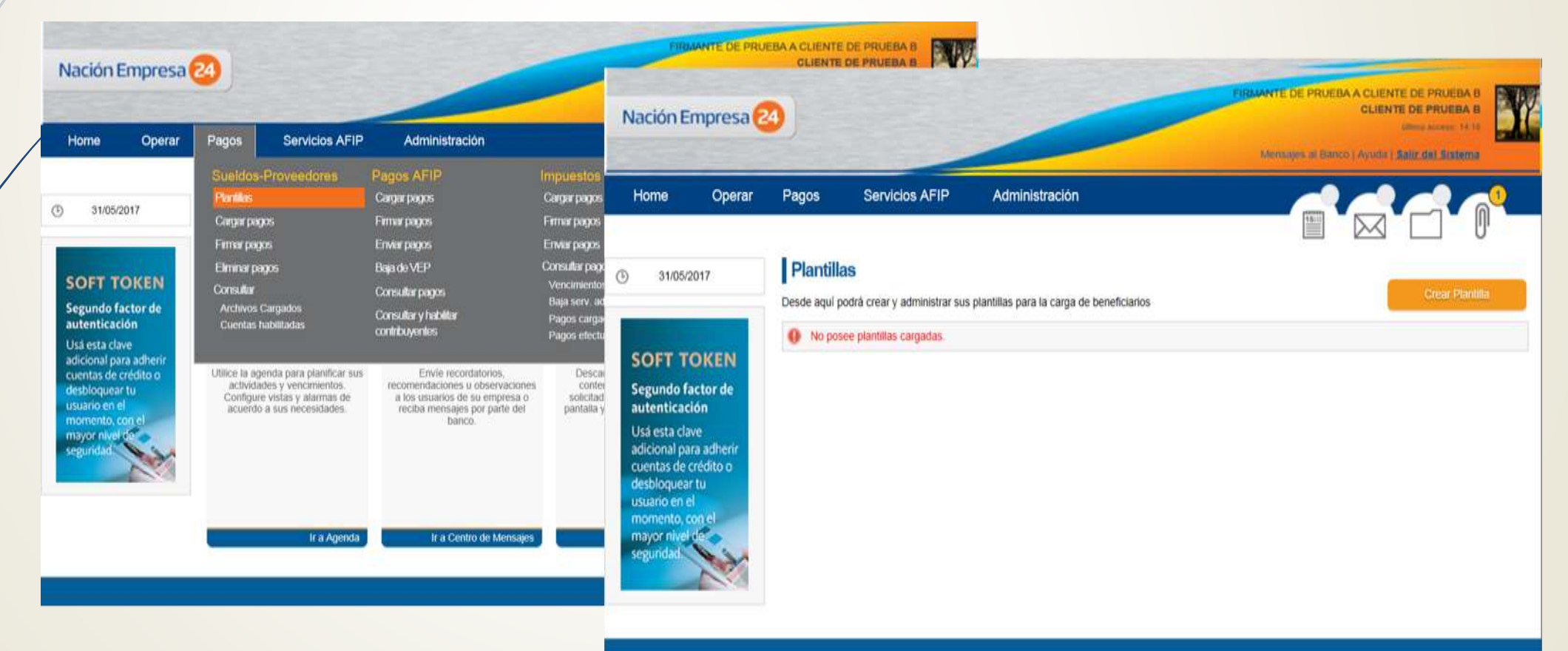

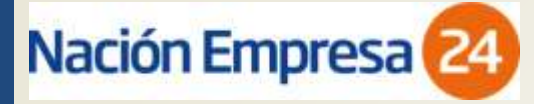

- <u>Datos de plantilla</u>: Deberá ingresarse el nombre con el cual identificará la plantilla a cargar (este campo se completa a criterio del usuario)
- <u>Información Libre</u>: Deberá ingresarse una referencia (este campo se completa a criterio del usuario)
- <u>Tipo de Transferencia:</u> Deberá seleccionar si los pagos serán en concepto de **haberes o** minoristas (proveedores)
- <u>Convenio</u>: El sistema le mostrará automáticamente los convenios que la empresa tenga habilitados.

| Nación E                                                                                                    | impresa 🧧    | <b>)</b>                                                          |                                 |                | FIRMANTE DE PRUEBA A CLIENTE DE PRUEBA B<br>CLIENTE DE PRUEBA B<br>Offinis accesis: 14.15<br>Metosanes al Fairco I Avaida I Salir del Sistema |  |
|----------------------------------------------------------------------------------------------------|--------------|-------------------------------------------------------------------|---------------------------------|----------------|----------------------------------------------------------------------------------------------------|--|
| Home                                                                                                    | Operar       | Pagos                                                             | Servicios AFIP                  | Administración |                                                                                                    |  |
| 31/05/2                                                                                                    | 2017         | Cargar                                                            | Plantilla                       |                |                                                                                                    |  |
| SOFT TOKEN<br>Segundo factor de<br>autenticación<br>Usá esta clave<br>adicional para adherir<br>cuentas de crédito o<br>desbloquear tu |              | Nombre                                                            | e la plantilla<br>de Plantilla: |                | Información Libre:                                                                                                    |  |
|                                                                                                    |              | Sueldos JOSE SA<br>Tipo de Transferencia:<br>Sueldos O Minoristas |                                 |                | Plantilla Sueldos                                                                                                    |  |
|                                                                                                    |              |                                                                   |                                 |                | Seleccione un convenio<br>0032200000                                                                                                    |  |
| usuario en e<br>momento, o                                                                                                    | el<br>con el | Continuar                                                         | Cancelar                        |                |                                                                                                    |  |

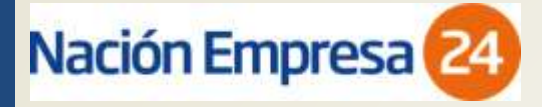

- <u>Agregar Beneficiario</u>: Una vez creada la plantilla, deberán agregarse los beneficiarios (Empleados/Proveedores) que integrarán la misma.
- Deberán ingresarse CBU, nombre, cuil/cuit de cada beneficiario y completar el campo "nota" (a criterio de cada cliente)
- Una vez cargados todos los beneficiarios, deberá presionarse el botón "Finalizar carga".

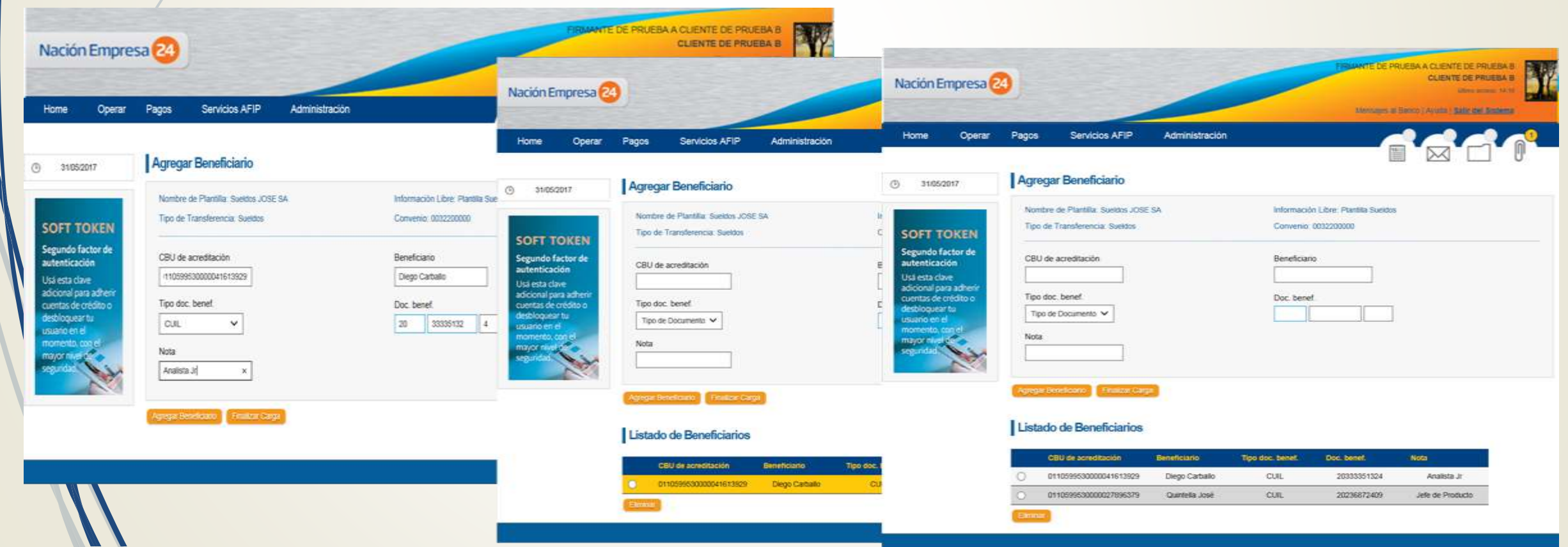

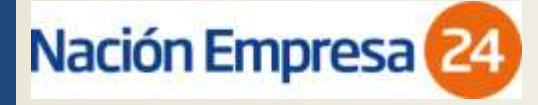

#### Pagar Pagos Servicios AFIP Administración Datos del archivo Pagar Poner mucha atención en estas instancias de la operación ya que se definen los tiempos de acreditación y las características de los pagos Datos del archivo Fecha de compensación: Existen dos alternativas para cargar y firmar el Fecha de Compensación: Identificador de préstamo O Haberes ordinarios O Haberes extraordinarios 1/6/2017 archivo de transferencias que definen los tiempos de la operación de pago: Haberes ordinarios: pagos de sueldos habituales; con esta opción el Banco debitará el importe correspondiente a la/s cuota/s de préstamo/s a Con FECHA DE COMPENSACIÓN HOY: para que se resuelvan las empleados que se encuentren en plan de pago de préstamo vigente. Haberes extraordinarios: pago de aguinaldos, honorarios, viáticos u otros conceptos no regulares; el Banco no aplicará débitos por cuotas de acreditaciones en el proceso nocturno del MISMO DÍA. (hay que tener muy presente que para hacer uso de esta opción es obligatorio Cuenta de debito efectuar la carga y la firma antes de las 11 am) Mi Referencia 😑 Tipo de Cuenta Número Cuenta Con FECHA DE COMPENSACIÓN FUTURA: si la empresa necesita 2. 0 03 - CC \$ 25070970037937 acreditar pagos con fecha futura (desde mañana en adelante), se puede cargar y firmar el archivo en cualquier momento del día. Beneficiarios Recordar datos del Pago **IMPORTANTE:** los pagos se acreditan como últimos movimiento del día de CBU de acreditación Beneficiario Tipo doc. benef. Doc. benef. Nota REF compensación y el empleado puede disponerlos al día siguiente a ~ 0110599530000041613929 Diego Carb. CUIL 20333351324 Analista Jr primera hora. ~ 0110599530000027896379 Quintella José CUIL 20236872409 Jefe de Pro. Si la fecha de compensación es hoy (más allá que es necesario tener en cuenta el horario límite de las 11 am), los pagos se acreditan hoy Importe como último movimiento del día. Cargar Pago Volver Si la fecha de compensación es mañana, los pagos se acreditan • como último movimiento del día de mañana.

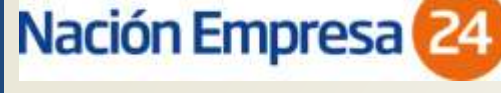

#### Pagar (continuación)

#### Identificador de préstamo:

- Haberes ordinarios: pagos de sueldos habituales; con esta opción el Banco debitará el importe correspondiente a la/s cuota/s de préstamo/s a aquellos empleados que se encuentren en plan de pago de préstamo vigente.
- Haberes extraordinarios: pago de aguinaldos, honorarios, adelantos, viáticos u otros conceptos no regulares; en este tipo de pagos el Banco no aplicará débitos por cuotas de préstamos.
- Cuenta de débito: debe seleccionarse la cuenta desde la que se realizarán los pagos
- **Beneficiarios:** Permite seleccionar los destinatarios de los pagos completando los campos "REF" (libre criterio) e "Importe" (permite definir el monto de cada uno de los pagos)

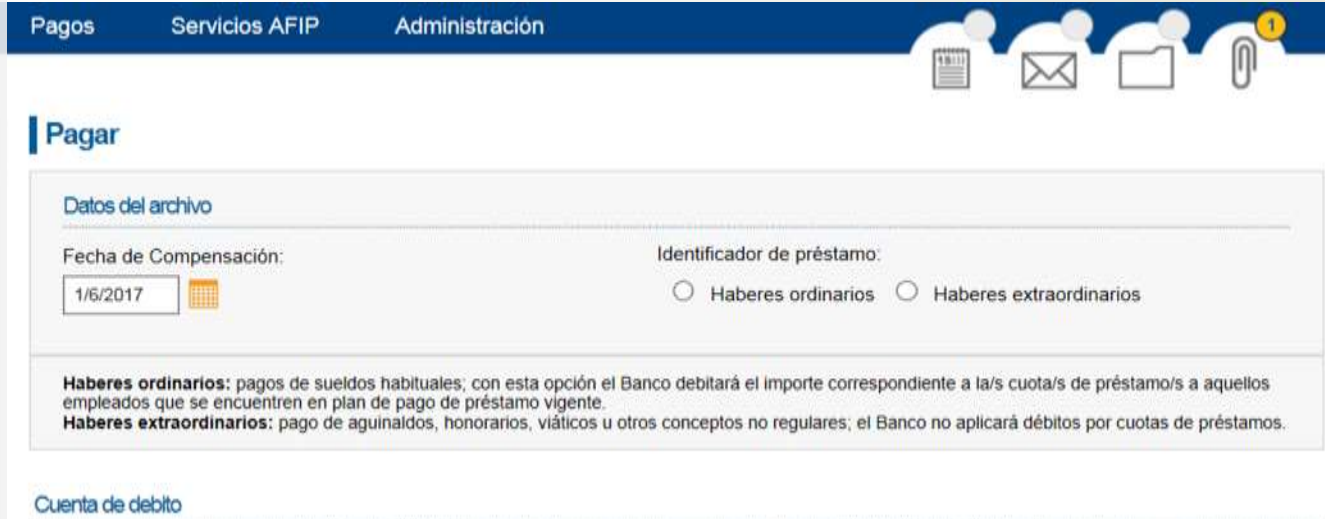

|   | Tipo de Cuenta | Número Cuenta  | Mi Referencia 🖨 |  |
|---|----------------|----------------|-----------------|--|
| 0 | 03 - CC \$     | 25070970037937 |                 |  |

#### Beneficiarios

Cargar Pago

Recordar datos del Pago

|   | CBU de acreditación    | Beneficiario   | Tipo doc. benef. | Doc. benef. | Nota        | REF | Importe |
|---|------------------------|----------------|------------------|-------------|-------------|-----|---------|
| 4 | 0110599530000041613929 | Diego Carb     | CUIL             | 20333351324 | Analista Jr |     |         |
|   | 0110599530000027896379 | Quintella José | CUIL             | 20236872409 | Jefe de Pro |     |         |

Importe Total: 0.00

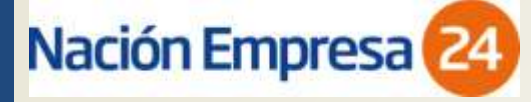

- Resumen del pago: El sistema le mostrará un resumen del pago cargado, el mismo contará con el monto ingresado, la cuenta de débito, convenio y la fecha de acreditación.
- Deberá ingresarse la clave y luego presionarse aceptar y consecuentemente el sistema le indicará que la carga ha sido exitosa

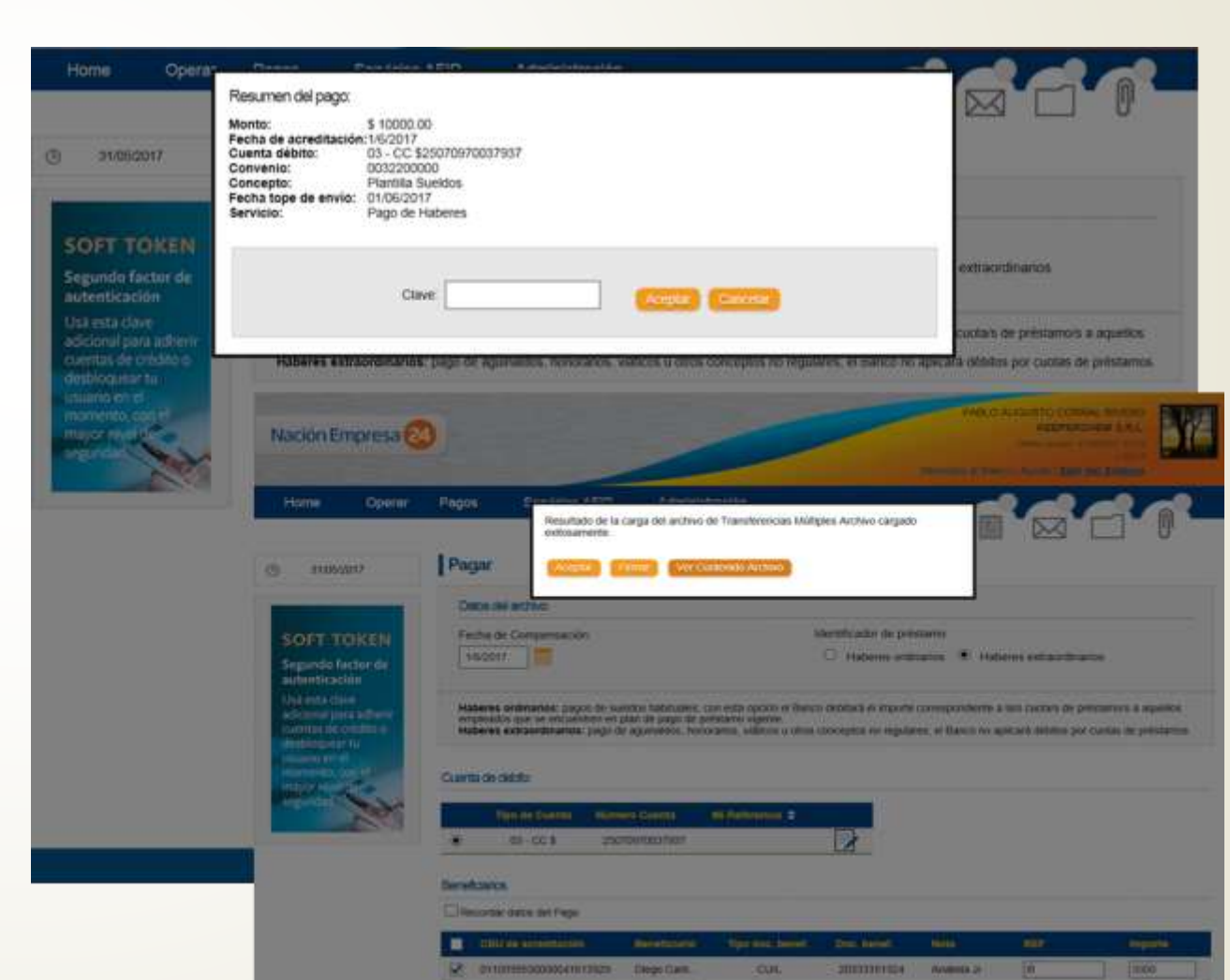

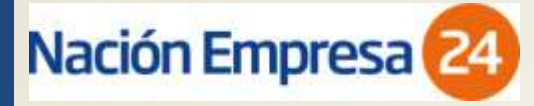

- Si se selecciona firmar el sistema directamente ofrece la posibilidad de la firma
- En caso de firmarse en una sesión posterior, deberá ingresar por el menú Pagos >Sueldosproveedores >firmar pagos
- Si selecciona "Ver contenido" se descargará un archivo que le permitirá visualizar la información del archivo y la misma podrá ser impresa

| Nación Empresa 🧭<br>Home Operar Pagos                                                                                                    | Constituis A E/FA Administration<br>Resultado de la carga del archivo de Transferencias Múltiples Archivo cargado<br>evidoarnente. | Nación Empresa | 24) INVENIO                                                                                                    |                                                                                                    |                                                           |                                                                                                    | E PRUEBA A CI<br>CL                                                                                                    | JENTE DE PRUEB<br>JENTE DE PRUEB<br>Hides JOSE SA                    |                                    |     |  |     |   |     |
|----------------------------------------------------------------------------------------------------|----------------------------------------------------------------------------------------------------|----------------|----------------------------------------------------------------------------------------------------|----------------------------------------------------------------------------------------------------|-----------------------------------------------------------|----------------------------------------------------------------------------------------------------|----------------------------------------------------------------------------------------------------|----------------------------------------------------------------------|------------------------------------|-----|--|-----|---|-----|
| ausozatz     Ausozatz     Ausozatz     Augundo factorale     Autorale     Auto |                                                                                                    | Home Operar    | Pagos Servicios AFI<br>Suelidos-Provoedores<br>Plarátas<br>Cargar pagos<br>Elimar pagos<br>Corsultar<br>Archivos Cargados<br>Coentas habilitadas | P Administración<br>Pagos AFIP<br>Cargie pagos<br>Erwar pagos<br>Baja de VEP<br>Consultar pagos<br>Consultar y hobilitar<br>contribuyentes | Impi<br>Garg<br>Firmi<br>Cons<br>Ven<br>Bay<br>Pag<br>Pag | A B  Tanha consulte  Arran consulte  Arran con | C 0,<br>St<br>31669317<br>1231<br>61_MADO TOT<br>810400 TOT<br>8104000 TOT<br>8104000 TOT<br>810400000000000000000000000000000000000 | E F<br>10 COBRAL HVTRD<br>Doc. benef 1<br>20333351224<br>20236872409 | ota REF<br>nafita / M<br>roducto N | H 3 |  | 0 P | 9 | B 5 |

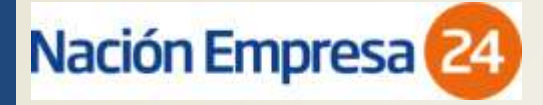

 Para autorizar la operación por parte de cada firmante interviniente, deberá seleccionarse el archivo y luego presionarse el botón "Firmar". También podrá verse el detalle de la información resumida en esta instancia

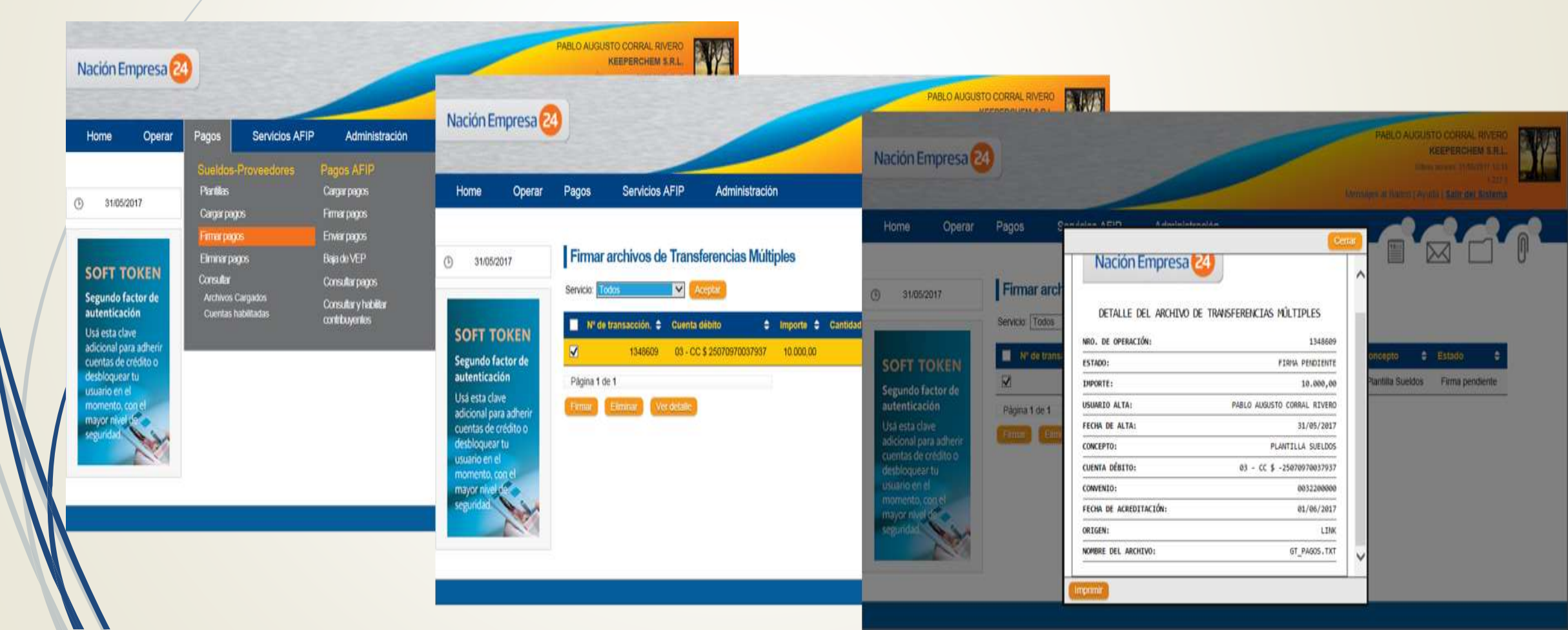

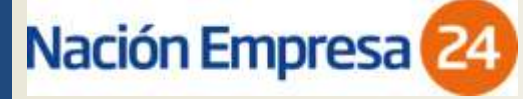

#### Firma

A cada uno de los firmantes que participe de la operación, el sistema les solicitará clave personal o Çlave Soft Token

Si la carga del archivo no se firma en el día, el mismo se da de baja y no puede ser utilizado.

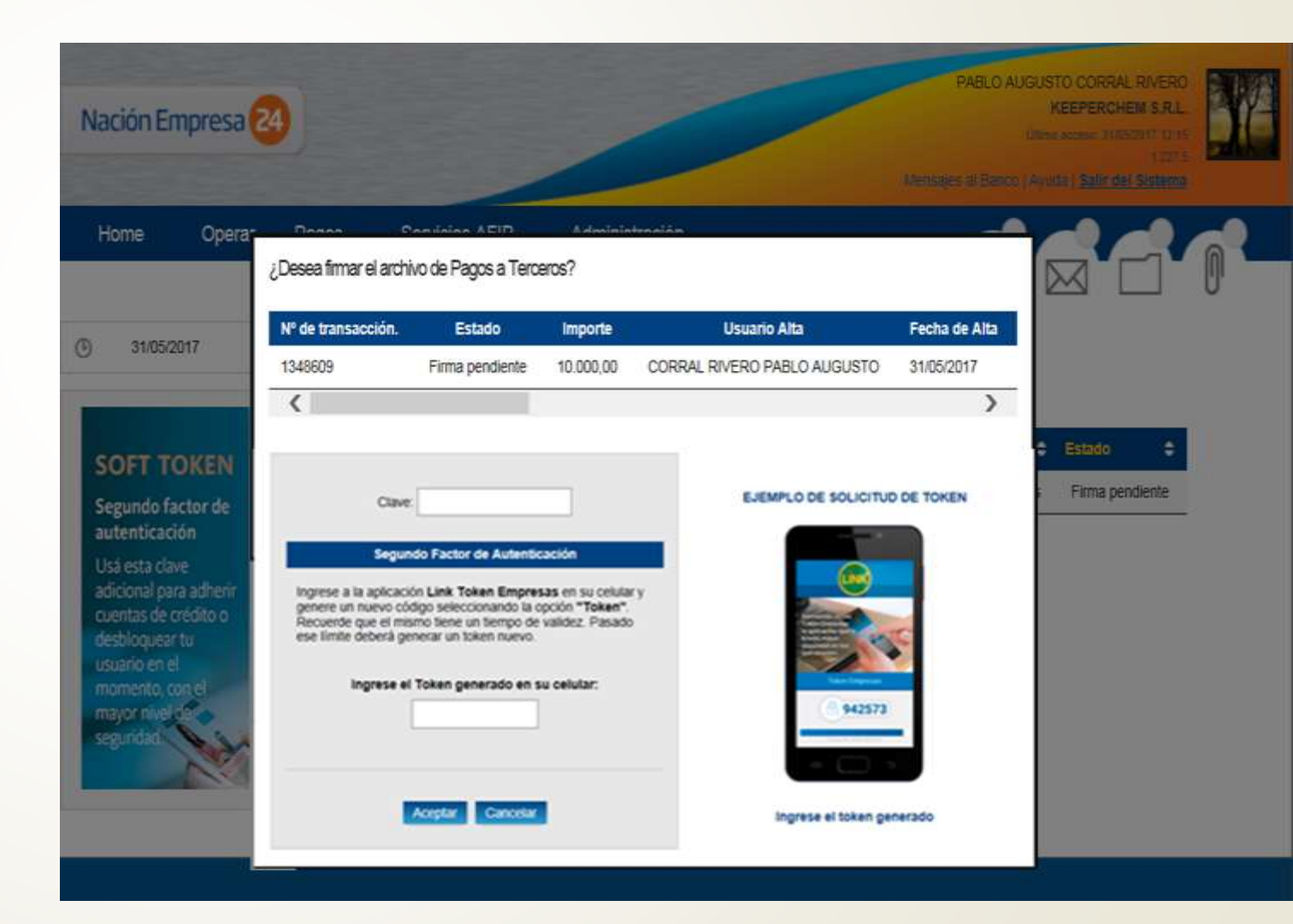

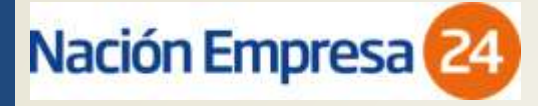

### Fin del proceso de pago en NE24

Cumplimentado el esquema de firmas, el sistema mostrará la siguiente pantalla de confirmación

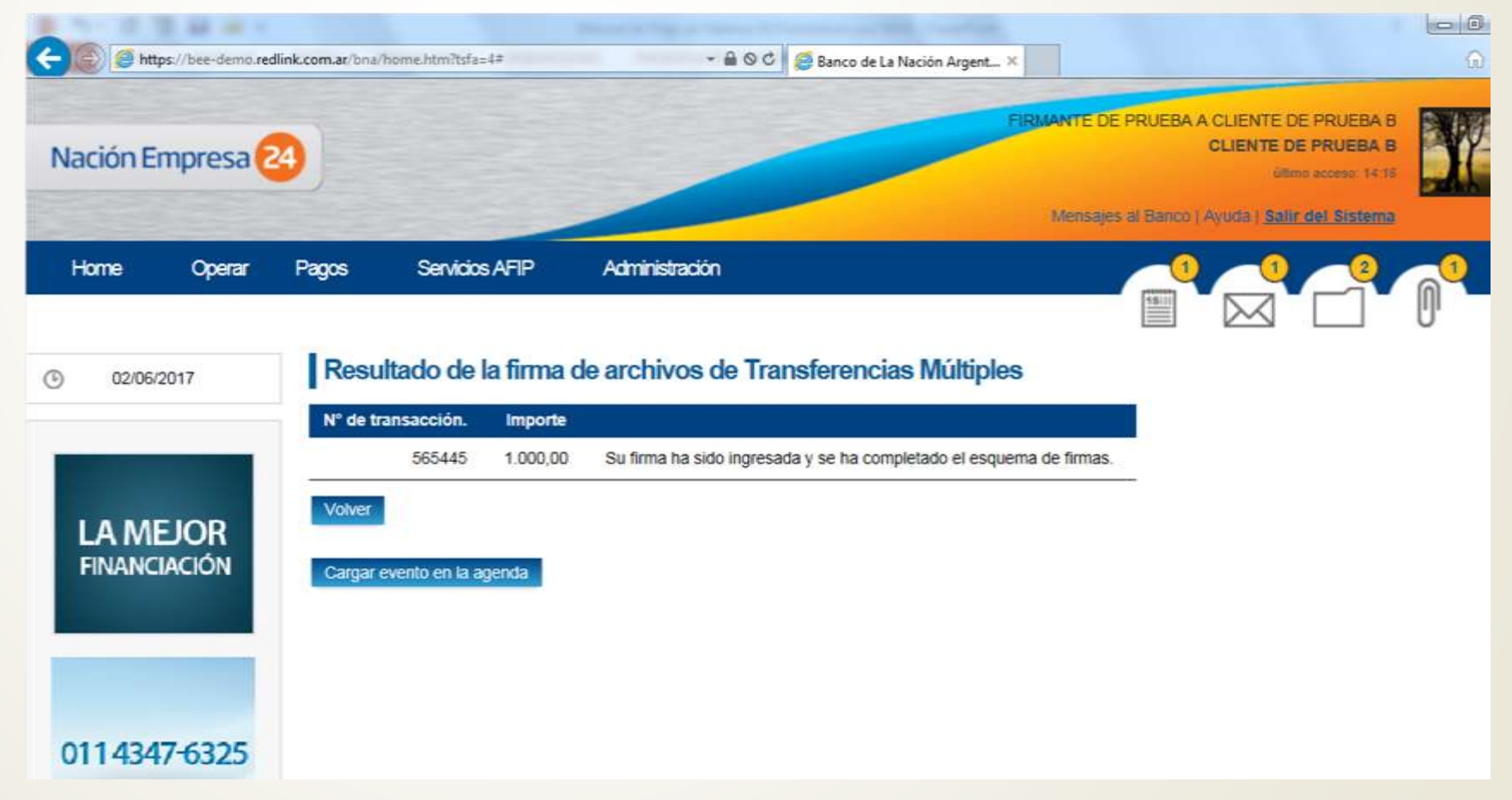

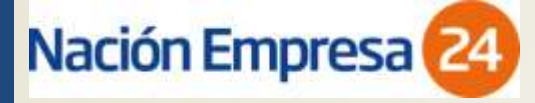

Para volver a realizar pagos a este grupo de personas en una fecha posterior, podrá seleccionarse la plantilla (si es necesario editarse los datos) y volver a iniciarse el ciclo de pago sin cargarse nuevamente los datos de todos los empleados

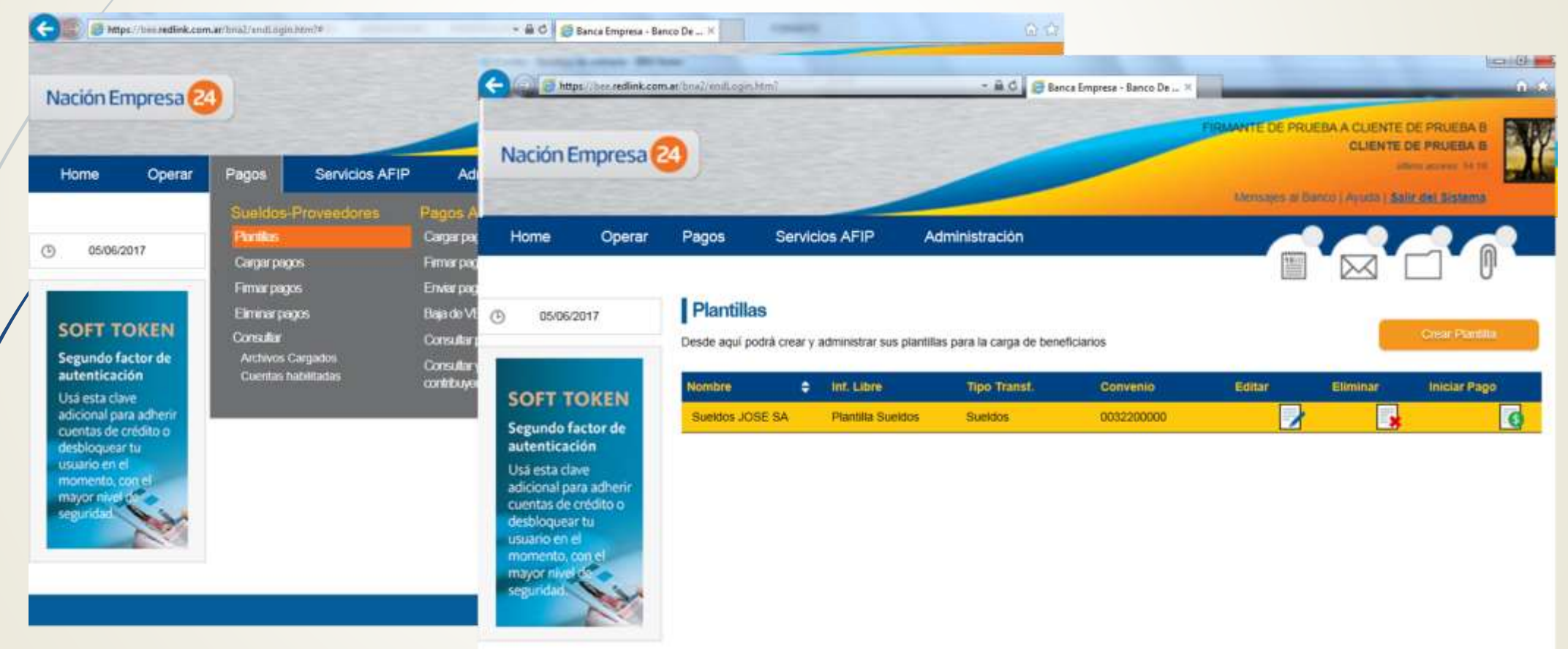

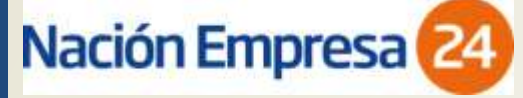

### Consulta:

- En diferentes instancias es posible hacer la consulta de los archivos de transferencias múltiples en cualquiera de sus estados (cargados, firmados, enviados al banco, procesados)
- Para realizar la consulta, en primer lugar es necesario seleccionar el tipo de Pago (Proveedores o Haberes)

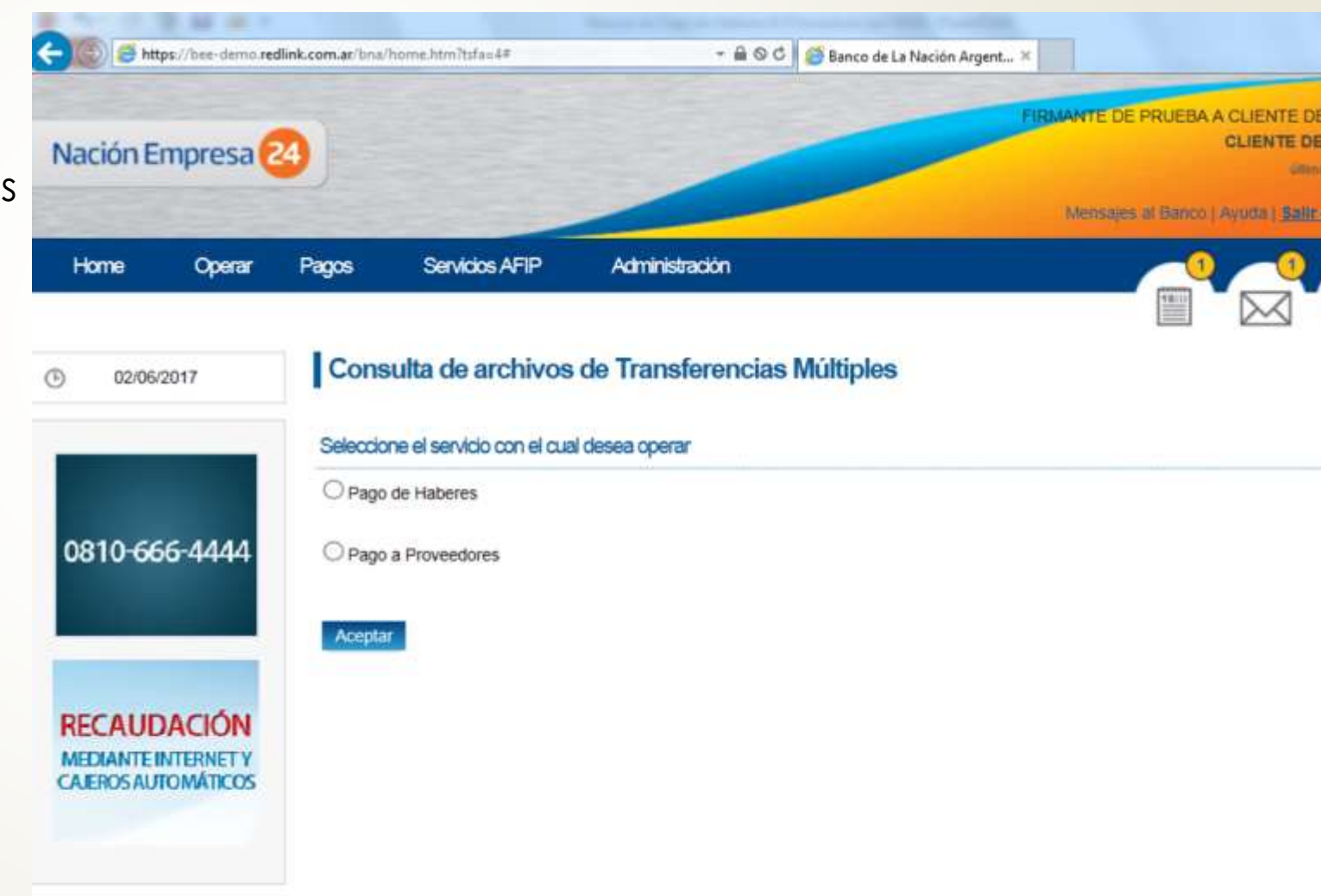

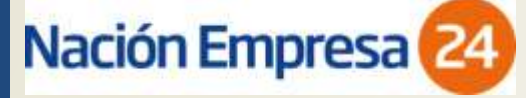

### Consulta:

- Es posible aplicar filtros por cada convenio, estado de los archivos, fecha de acreditación, montos)
- Los resultados de la búsqueda pueden verse en pantalla o en un archivo

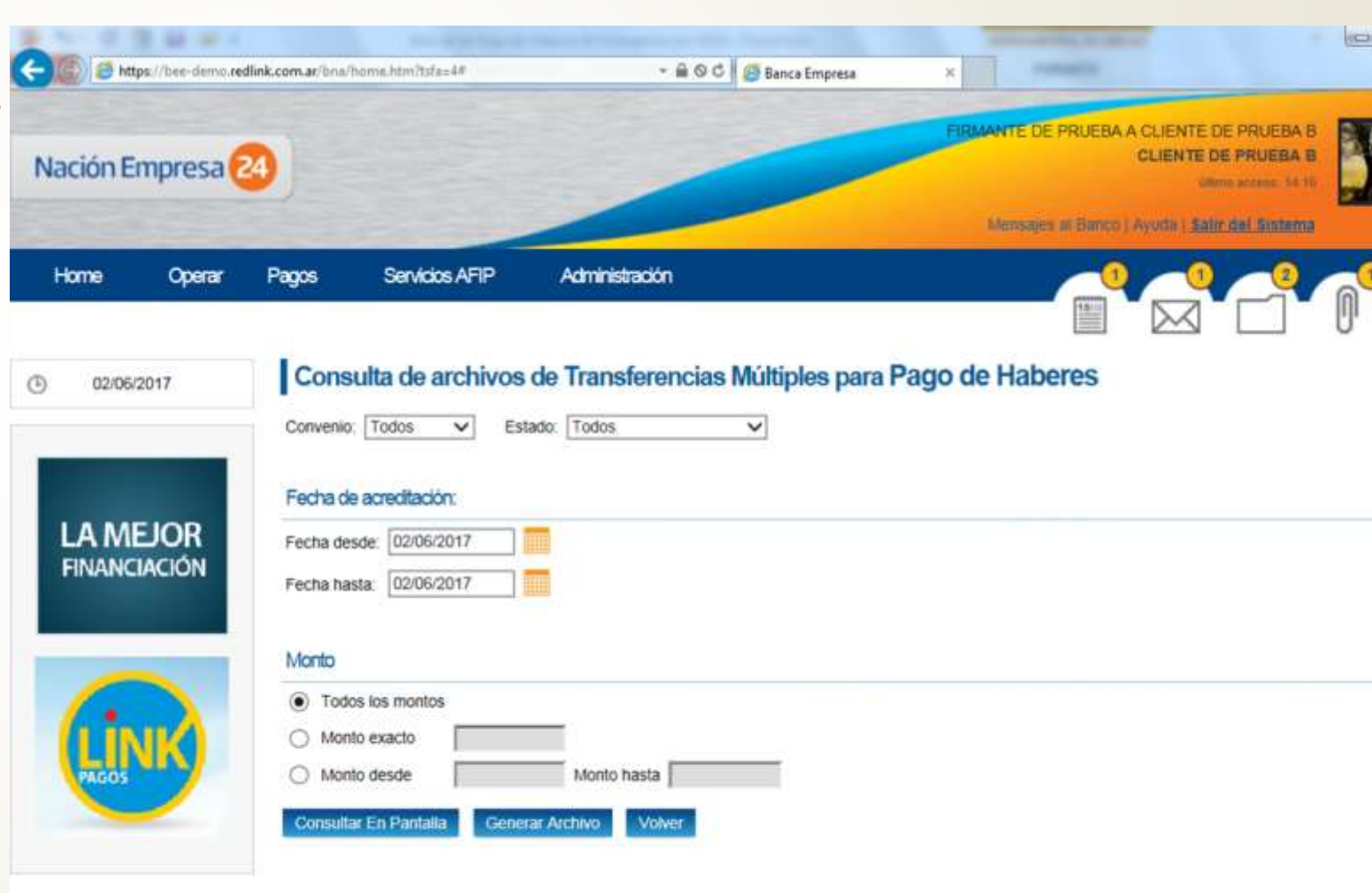

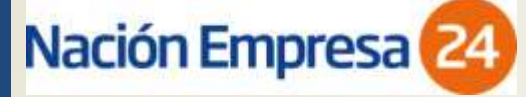

#### Consulta:

En la pantalla final de consultas, es posible ver un resumen de los archivos consultados y, asimismo, acceder a información detallada de cada uno de ellos.

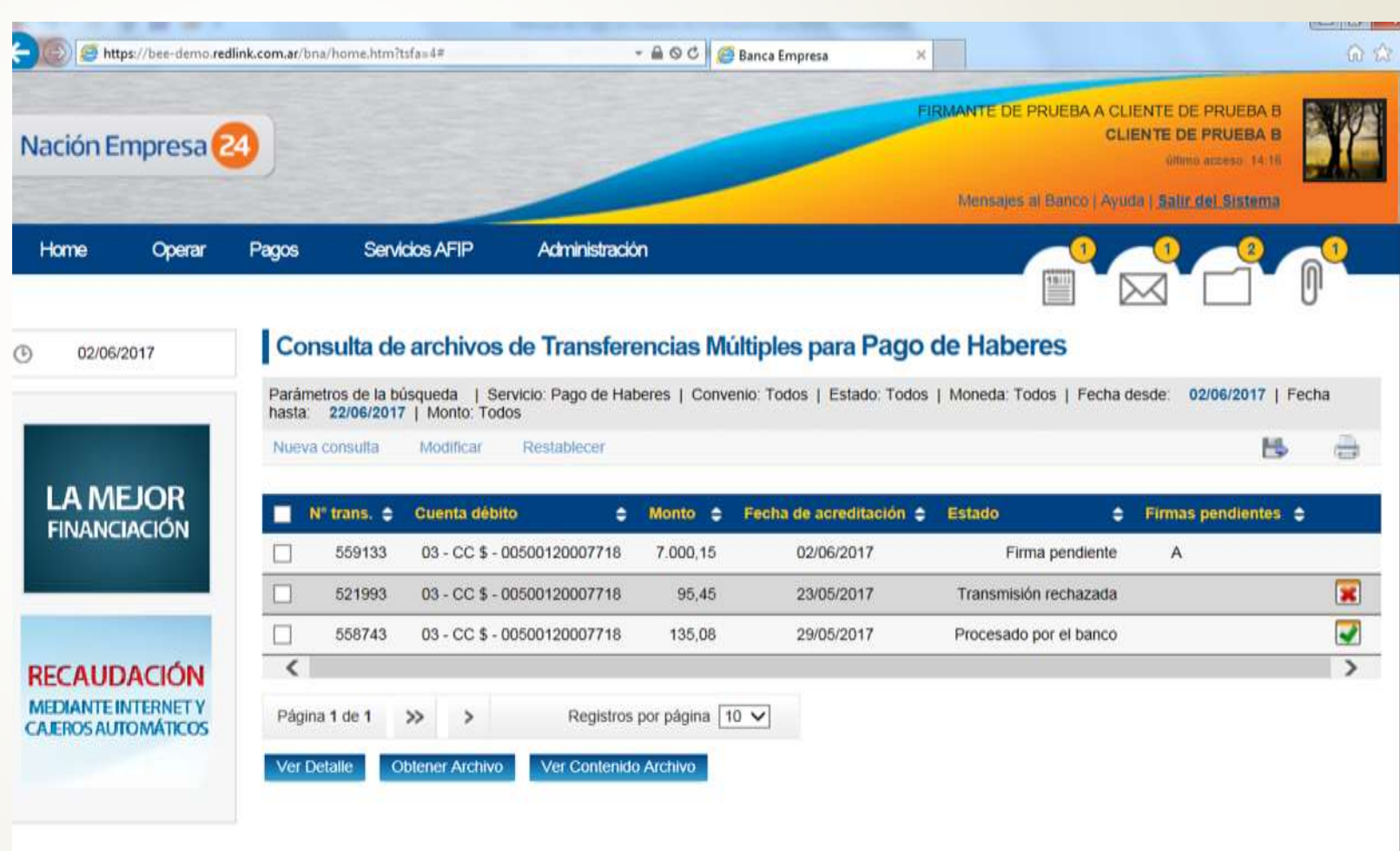

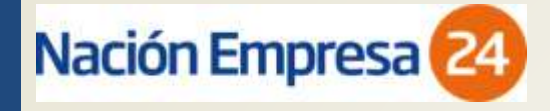

# Pago de Proveedores

- La mecánica de Pago a Proveedores mediante plantilla es muy similar a la descripta para Pago de Haberes.
- La definición de fechas de compensación y tiempos de acreditación es idéntica a la descripta para el proceso de Pago de Haberes.